ご使用中の携帯通信端末でQRコードを読み取り、空メールを送信してください。 ※QRコードについては、対象の方(令和2年9月25日現在)へ送付させていただく案内文に 記載させていただきますのでご確認ください。

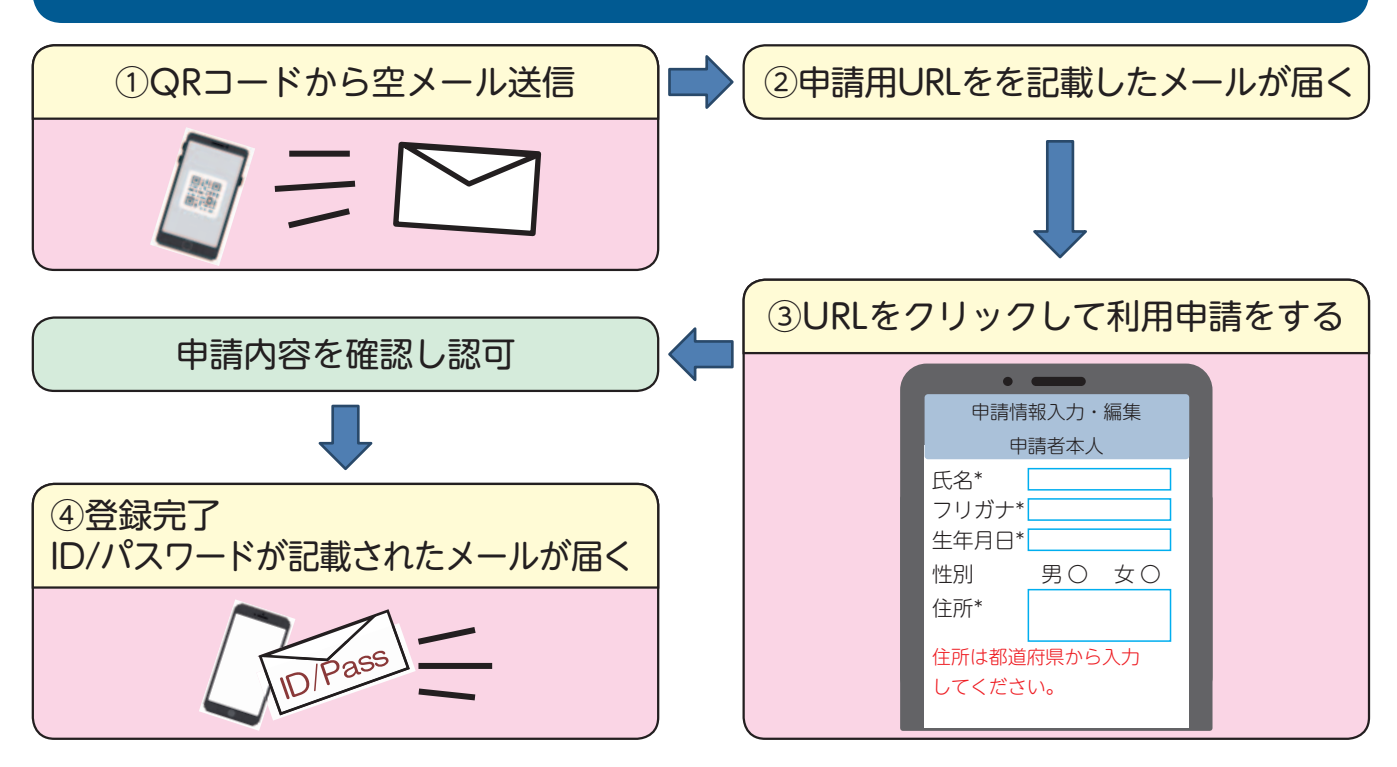

登録方法について詳しく知りたい方は、右のQRコードを読み込むと手話を 交えた説明用動画で確認いただけます。 こちらから ※通信料は利用者の負担となります。

Net 119 でできること

Image: state in the state in the

音声により周りの人に 代理通報を頼める。 
 Herity X ± 2472 × 24

 CCLUSE for

 CCLUSE for

 CCLUSE for

 CCLUSE for

 CCLUSE for

 And

 And

 And

 And

 And

 And

 And

 And

 And

 And

 And

 And

 And

 And

 And

 And

 And

 And

 And

 And

 And

 And

 And

 And

 And

 And

 And

 And

 And

 And

 And

 And

 And

 And

 And

 And

 And

 And

 And

 And

 And

 And

 And

 And

 And

 And

 And

 And

 And

 And

 And

 And

 And

 And

 And

 And

項目を選択する。

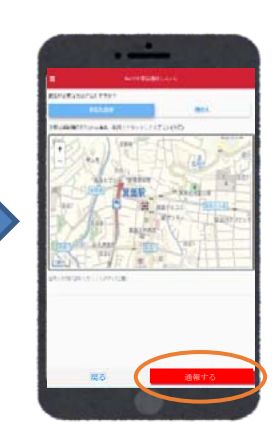

GPS 機能で位置情 報を通報。

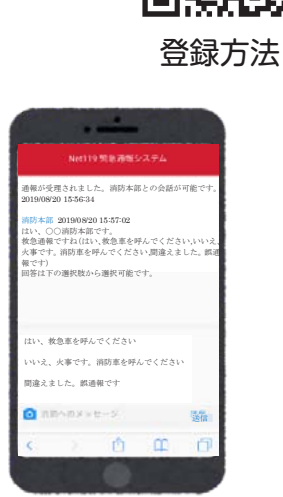

チャット形式で 通報ができる! 選択肢をタップ するだけでも答え られます。

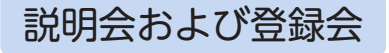

対象者の方には郵送でお知らせします。

※登録などにかかるスマートフォンや携帯電話などの通信料金は利用者の負担となります。

週 消防署 消防課 ☎(26)1104 FAX(26)1347 ⊡syobo@city.aisai.lg.jp